## シリーズ二次資料の使い方

# JCR(Journal Citation Reports)Web 版

## 浜松医科大学附属図書館

Web からインパクトファクターの検索ができる JCR on the Web は、図書館ホームページの「電子資料・データベース」 からリンクしています。または、Web of Science からでもご利用できます。利用は学内のみになります。

## 1. Impact Factor (インパクトファクター)

インパクトファクターは、対象年にどれくらいの頻度で雑誌に掲載され、引用されたかを示す尺度です。対象年の前2年間、雑誌に掲載された論文がその対象年に他論文に引用された総数を対象年の前2年間、雑誌に掲載された論文の数で割ることによって、インパクトファクターを算出しています。インパクトファクターが高いほど引用文献とされていることになります。

## 2. アクセス方法

図書館ホームページにある[JCR on the Web]をクリックしていただくか、下記のURL にアクセスしてください。 http://admin-apps.isiknowledge.com/JCR/JCR?PointOfEntry=Home&SID=U27B8Ag2@En1kogLLID

## 3.検索方法の選択

Select an option から主題別・特定の雑誌名・すべての雑誌名のリストのどれかを選択して調べます。

| ISI Web of Knowledge <sup>™</sup>                                                                                                    |                        |  |  |  |  |  |  |
|----------------------------------------------------------------------------------------------------|------------------------|--|--|--|--|--|--|
| Journal Citation Reports                                                                                                    | 主題別・出版社別・国別を<br>選択して検索 |  |  |  |  |  |  |
| Select a JCR edition and year:                                                                                                    | Select an option:      |  |  |  |  |  |  |
| ● JCR Science Edition 2009 ▼<br>雑誌名から検索                                                                                                    |                        |  |  |  |  |  |  |
| This product is best viewed in 800x600 or higher resolu<br>NOTICES<br>The Notices file was last updated Thu Oct 14 14:59:06<br><u>Acceptable Use Policy</u><br>Copyright © 2010 <u>Thomson Reuters</u> . |                        |  |  |  |  |  |  |
|                                                                                                    |                        |  |  |  |  |  |  |

<u>Select a JCR edition and year</u>と<u>Select an option</u>を選択したら<u>SUBMIT</u>をクリックして下さい。

①View a group of journals by Subject Category (雑誌の主題カテゴリーによる表示)

|                                                                                     | SM                                                                                                    |                              |  |  |  |  |
|-------------------------------------------------------------------------------------|----------------------------------------------------------------------------------------------------|------------------------------|--|--|--|--|
| Web of Knowledge                                                                    | 2 3101                                                                                                    |                              |  |  |  |  |
| rnal Citation Reports®                                                              |                                                                                                    |                              |  |  |  |  |
| LCOME ? HELP                                                                        |                                                                                                    | 2009 JCR Science Edition     |  |  |  |  |
| ject Category Select                                                                | tion                                                                                                    | Subject Category Scope Notes |  |  |  |  |
| 1) Select one or more<br>categories from the list.<br>(How to select more than one) | PHYSICS, NUCLEAR<br>PHYSICS, PARTICLES & FIELDS<br>PHYSIDLOGY<br>PLANT SCIENCES<br>POLYMER SCIENCE<br>PSYCHIATRY<br>PSYCHUATRY<br>PUELC, ENVIRONMENTAL & OCCUPATIONA<br>RADIOLOGY, NUCLEAR MEDICINE & MEDICA | NL HEALTH                    |  |  |  |  |
| 2) Select to view Journal dat<br>or aggregate Category data.                        | View Journal Data - sort by: Jo     View Category Data - sort by:                                                                                                    | Category Title               |  |  |  |  |
| の主題カテゴリーを選択す                                                                        | ることができます。                                                                                                    |                              |  |  |  |  |
| dows の場合は ctrl を押しな                                                                 | がらクリックし、Macintosh                                                                                                    | 表示順を指定したい場合<br>ここで選びます。      |  |  |  |  |
| 島合は command を押しながら                                                                  | クリックすると反転します。                                                                                                    |                              |  |  |  |  |
|                                                                                     | *主題カテゴリーを選択した                                                                                                    | ら <b>SUBMIT</b> をクリックして下さ    |  |  |  |  |

②Search for a specific journal (特定の雑誌名から検索)

| ISI Web of Knowledge™                                                                                                    |                                                                                                    |                     |  |  |  |  |  |
|----------------------------------------------------------------------------------------------------|----------------------------------------------------------------------------------------------------|---------------------|--|--|--|--|--|
| Journal Citation Reports®                                                                                                    |                                                                                                    |                     |  |  |  |  |  |
| welcome ? Help                                                                                                    | 2009                                                                                                    | JCR Science Edition |  |  |  |  |  |
| Journal Search                                                                                                    | 雑誌の正式名リスト <u>Journal Title Chang</u>                                                                                                    |                     |  |  |  |  |  |
| 1) Search by: 2) Type search term:                                                                                                    |                                                                                                    |                     |  |  |  |  |  |
| Full Journal Title Full Journal Title Full Journal Full Journal Full Full Journal Full Full Journal Full Full Journal Full Full Journal Full Full Full Full Full Full Full Fu | tle or ISSN (view list of full journal titles)  CELLULAR PHYSIOLOGY LL* (more examples) IOL or J CELL * (more examples) CELL* (more examples) or other ISSN (more examples) |                     |  |  |  |  |  |
|                                                                                                    |                                                                                                    |                     |  |  |  |  |  |

\*Search byから検索方法を選択します。

\*Search by を選択し、タイトル名、単語または ISSN 番号を入力したら SEARCH をクリック。

検索の種別

★Full Journal Title (雑誌の正式名から検索)

データベース内にある雑誌の正式名と同じスペルで直接入力します。正式名がわからない場合はView list of full journal titles のリストから探し、コピーアンドペーストで検索ができます。

#### ★Abbreviated Journal Title(省略誌名から検索)

JCR で使われている省略誌名での検索です。また、前方一致での検索も可能です。その場合、単語の後に\*(ア スタリスク)をつけてください。

JCR で使われていない省略誌名は検索してもヒットしませんので、ご注意ください。

#### ★Title Word(タイトルの語から検索)

タイトル中の一語または前方一致による検索です。単語をそのまま入力し検索する場合は、その単語だけを 含む雑誌名が表示されます。

★ISSN(ISSN番号からの検索)

ISSN(雑誌番号)がわかる場合は8桁の数字を入力します。ハイフンはいれてもいれなくても、どちらでも検索ができます。

#### 4. 雑誌検索結果一覧(Journal Summary List)

<u>雑誌名</u>をクリックすると詳細情報が表示されます。

| ISI Web of Knowledge™       Mark のチェックボックスにチェックをつけて UPDATE MARKED         Journal Citation Reports®       LIST ボタンをクリックすると MARKED LIST のアイコンが表示         されます。       このWELCOME |                                                                                                    |      |                                                                 |               |                |                  |                                |                    |          |                        |                                      |                                |  |
|----------------------------------------------------------------------------------------------------|----------------------------------------------------------------------------------------------------|------|-----------------------------------------------------------------|---------------|----------------|------------------|--------------------------------|--------------------|----------|------------------------|--------------------------------------|--------------------------------|--|
| Jo<br>So                                                                                                    | Image: Second Summary List       Journal Summary List         Journals from:       subject categories PSYCHIATRY; PSYCHOLOGY         Sorted by:       Journal Title                                                                                                    |      |                                                                 |               |                |                  |                                |                    |          |                        |                                      |                                |  |
| Jo<br>M                                                                                                    | Journals 1 20 (of 170)       Image: A state of the state of the state |      |                                                                 |               |                |                  |                                |                    |          |                        |                                      |                                |  |
|                                                                                                    |                                                                                                    |      |                                                                 |               |                | 12/10/5/708-     |                                |                    |          |                        | Figenfactor <sup>TM</sup> Metrics i) |                                |  |
|                                                                                                    | Mark                                                                                                    | Rank | Abbreviated Journal Title<br>(linked to journal<br>information) | ISSN          | Total<br>Cites | Impact<br>Factor | 5-<br>Year<br>Impact<br>Factor | Immediacy<br>Index | Articles | Cited<br>Half-<br>life | <i>Eigenfactor</i> ™<br>Score        | Article<br>Influence™<br>Score |  |
|                                                                                                    |                                                                                                    | 1    | ACTA NEUROPSYCHIATR                                             | 0924-<br>2708 | 233            | 0.944            | 0.858                          | 0.381              | 42       | 3.0                    | 0.00075                              | 0.196                          |  |
|                                                                                                    |                                                                                                    | 2    | ACTA PSYCHIAT SCAND                                             | 0001-<br>690X | 9790           | 3.733            | 4.388                          | 0.883              | 120      | 9.9                    | 0.01855                              | 1.371                          |  |
|                                                                                                    |                                                                                                    | 3    | ACTAS ESP PSIQUIATRI                                            | 1139-<br>9287 | 229            | 0.515            | 0.547                          | 0.000              | 36       | 4.9                    | 0.00075                              | 0.131                          |  |
|                                                                                                    |                                                                                                    | 4    | ADDICTION                                                       | 0965-<br>2140 | 10432          | 3.842            | 4.800                          | 1.302              | 205      | 6.7                    | 0.03115                              | 1.661                          |  |
|                                                                                                    |                                                                                                    | 5    | AGING MENT HEALTH                                               | 1360-<br>7863 | 1181           | 1.127            | 1.720                          | 0.112              | 98       | 5.5                    | 0.00361                              | 0.466                          |  |
|                                                                                                    |                                                                                                    | 6    | AM J GERIAT PSYCHIAT                                            | 1064-<br>7481 | 3176           | 3.353            | 3.842                          | 0.890              | 100      | 4.4                    | 0.01340                              | 1.194                          |  |
|                                                                                                    |                                                                                                    | ~    | AM J MED GENET B                                                | 1552-<br>4841 | 3755           | 3.481            | 3.807                          | 0.955              | 133      | 3.6                    | 0.02166                              | 1.249                          |  |

<u>雑誌名</u>をクリックすると詳細情報が表示されます。

## 5.詳細画面

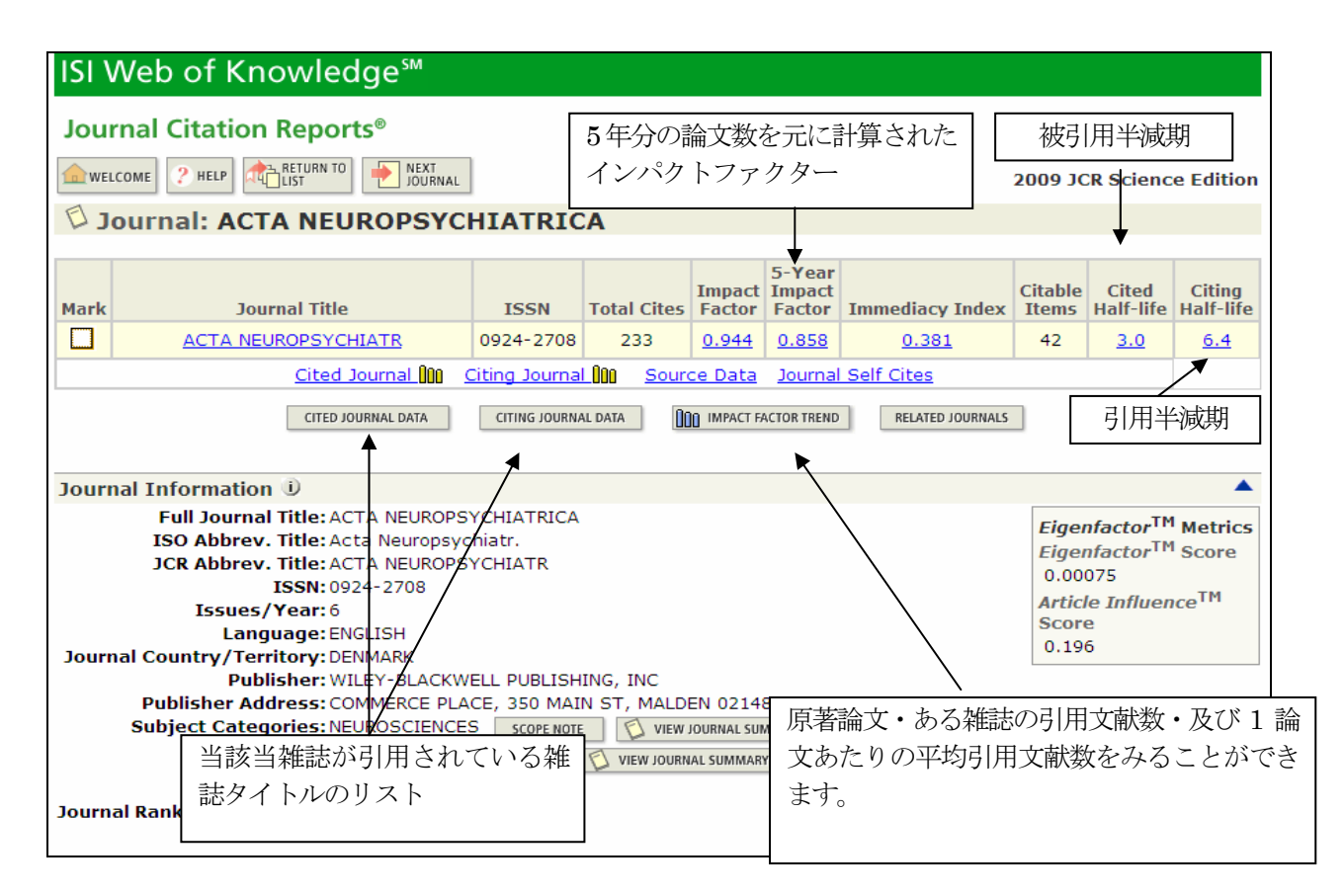

## 6. Printing Records (印刷をする)

MARKED LIST 画面にすると FORMAT FOR PRINT ボタンが表示され、クリックすると、プリント画面に変わります。使用 ブラウザのファイル、または印刷アイコンをクリックで印刷ができます。 (情報サービス係)